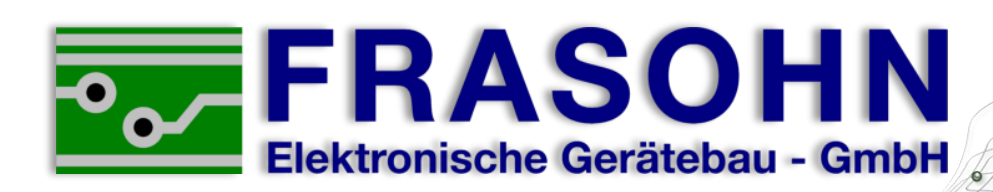

# Handbuch Control Panel HSG-1000/3000 V3

ERN: AUS 11: HSG-BEREIT

Filter Daten

11:50:49

45

42

Frasohn Elektronische Gerätebau – GmbH Kellau 152 5431 Kuchl Österreich

8

9

MENU

3

Tel: +43 (0)6244 20 429-0 Fax: +43 (0)6244 20 429-14 office@frasohn.at www.frasohn.at

| 1 <u>Inha</u>    | Inhaltsverzeichnis                                                                                             |        |  |
|------------------|----------------------------------------------------------------------------------------------------|--------|--|
| 1                | Inhaltsverzeichnis                                                                                             | 2      |  |
| 2                | Control Panel HSG-1000/3000                                                                                    | 3      |  |
| 2.1              | Allgemeines                                                                                                    | 3      |  |
| 2.2              | Begriffsbestimmung                                                                                             | 3      |  |
| 2.3              | Gehäuse                                                                                                    | 3      |  |
| 3                | Anschlüsse                                                                                                    | 4      |  |
| 3.1              | Stromversorgung                                                                                                | 4      |  |
| 3.2              | Serielle LWL-Schnittstellen                                                                                    | 4      |  |
| 3.2.1            | Serielle Schnittstelle LW1                                                                                     | 4      |  |
| 3.Z.Z<br>3.3     | Stromschleife für externe Anzeige                                                                              | 4<br>4 |  |
| 3.4              | Eingänge                                                                                                    | 5      |  |
| 3.4.1            | NOT-AUS                                                                                                    | 5      |  |
| 3.4.2            | Taupunkt (Zusatzfreigabe)                                                                                      | 5      |  |
| 3.4.3            | HSG-EIN                                                                                                    | 5      |  |
| 3.4.4            | l eillast                                                                                                    | 5      |  |
| 3.4.3<br>3.4.5.1 | Einstellung der Eingängssignale                                                                                | 6      |  |
| 3.4.5.2          | Belegung externes Spannungssignal (636 V DC)                                                                   | 6      |  |
| 3.4.5.3          | Eingangssignale überbrücken                                                                                    | 6      |  |
| 3.5              | Ausgänge                                                                                                    | 7      |  |
|                  | Anna in a langu dan dan dan sa kana sa kana sa kana sa kana sa kana sa kana sa kana sa kana sa kana sa kana sa | ~      |  |
| 4<br>1 1         | Anzeigeelement und Bedienungselemente                                                                          | 8      |  |
| 4.1              |                                                                                                    | 0      |  |
| 5                | Anzeige und Bedienführung des ControlPanel HSG-1000/3000                                                       | 9      |  |
| 5.1              | Meldung nach dem Einschalten                                                                                   | 9      |  |
| 5.2              | Anzeige im Hauptfenster                                                                                        | 9      |  |
| 5.2.1            | Anzeige HSG - bereit                                                                                           | 9      |  |
| 5.2.1.1          | Lasten Funktion Im Hauptrenster                                                                                | 9      |  |
| 523              | Anzeige Taupunkt unterschritten                                                                                | 10     |  |
| 5.2.4            | Anzeige HS-Aggregat in Betrieb                                                                                 | 10     |  |
| 5.2.5            | Anzeige HS-Aggregat in Störung 1                                                                               | 1      |  |
| 5.3              | Anzeige Hauptmenü1                                                                                             | 2      |  |
| 5.3.1            | Menü 1: Sprache                                                                                                | 2      |  |
| 5.3.2            | Menu 2: HSG Parameter                                                                                          | 3      |  |
| 5.3.2.1          | Parameter Werkeinstellung                                                                                      | 14     |  |
| 5.3.3            | Menü 3: Uhr/Datum                                                                                              | 4      |  |
| 5.3.4            | Menü 4: Freischaltung 1                                                                                        | 4      |  |
| 5.3.5            | Menü 8: HSG Sicherheit                                                                                         | 5      |  |
| 5.3.6            | Menü 9: Bd. Parameter (Bedienteil Parameter)                                                                   | 6      |  |
| 5.4<br>5.4 1     | Anzeige HS-Aggregat 1 oder HS-Aggregat 2 Prozessdaten                                                          | 16     |  |
| 542              | Eehlercode Aufschlüsselung                                                                                     | 17     |  |
| 5.5              | Anzeige Menü HS-Aggregat 1 oder HS-Aggregat 2 1                                                                | 17     |  |
| 5.5.1            | Menü 1: HSG Fehler                                                                                             | 17     |  |
| 5.5.2            | Menü 2: Indexparameter                                                                                         | 8      |  |
| 5.5.3            | Menü 3: Betriebsstunden 1                                                                                      | 8      |  |
| ວ.ວ.4<br>555     | Nienu 4. مون Test                                                                                              | 19     |  |
| 5.5.6            | Menü 8: Save Parameter                                                                                         | 19     |  |
| 5.5.7            | Menü 9: RST Parameter 1                                                                                        | 9      |  |
| 6                | Anhang                                                                                                    | 20     |  |
| <b>6</b> 1       | Schema mit potentionalfreien Fingänge                                                                          | 20     |  |
| 6.2              | Schema mit externe Spannungssignal-Eingänge                                                                    | 21     |  |
| -                |                                                                                                    |        |  |

# 2 Control Panel HSG-1000/3000

#### 2.1 Allgemeines

Das Control Panel HSG-1000/3000 hat eine LCD (Liquid Crystal Display) Anzeige, auf der Zahlen und Texte dargestellt werden. Die Bedienführung ist selbsterklärend und einfach gehalten. Hier sind die wichtigsten Daten und Programmpunkte zusammengefasst.

Die Frasohn Elektronische Gerätebau – GmbH behält sich das Recht vor, jederzeit und ohne vorherige Mitteilung, Verbesserungen oder Veränderungen vorzunehmen. Diese Änderungen werden jedoch in einem zusätzlichen Informationsblatt bekannt gegeben.

#### 2.2 Begriffsbestimmung

| Begriff     | Beschreibung                                         |
|-------------|------------------------------------------------------|
| HS-Aggregat | Hochspannungserzeuger (HSG-1000-LW oder HSG-3000-LW) |
| HSG         | Hochspannungsgerät                                   |
| LCD         | Liquid Crystal Display                               |
| l max       | Maximaler Filterstrom                                |
| U max       | Maximale Filterspannung                              |
| kV max      | Vorgabe maximale Filterspannung                      |
| KL Nummer   | Klemmen Nummer                                       |
| JP x        | Jumper (Brücke)                                      |
| LED         | Leuchtdiode                                          |
| LWL         | Lichtwellenleiter                                    |
| E-Filter    | Hochspannungs-Elektrofilter                          |

| Monobetrieb: |          | 1 Stück HS-Aggregat am E-Filter                                                 |
|--------------|----------|---------------------------------------------------------------------------------|
| Dualbetrieb: | synchron | 2 Stück HS-Aggregate am E-Filter<br>Takt ist synchron<br>Filterstrom verdoppelt |

#### 2.3 Gehäuse

| Material  | PPE (Polyphenylenether)            |
|-----------|------------------------------------|
| Farbe     | schwarz                            |
| Schutzart | IP40                               |
| Maße      | L = 120 mm, B = 144 mm, H = 144 mm |
|           | (Tafelausschnitt: 136 mm x 136 mm) |

# 3 Anschlüsse

#### 3.1 Stromversorgung

230 V AC, 50 – 60 Hz, 120 mA (Kaltgeräte-Einbaustecker mit Sicherung 630 mA träge)

#### 3.2 Serielle LWL-Schnittstellen

Die Datenübertragung erfolgt mittels LWL. Es können LWL von 50/125  $\mu$ m bis 200/230  $\mu$ m eingesetzt werden. Bei der Verlegung des LWL-Kabels sind die Angaben des LWL-Herstellers bezüglich des Biegeradius und der Zugfestigkeit zu beachten.

#### 3.2.1 Serielle Schnittstelle LW1

Schnittstelle LW1 dient zur Datenübertragung zum HS-Aggregat 1 (Monobetrieb).

| RX Empfänger | 850 Nm oder 820 Nm/F-ST Steckverbinder |
|--------------|----------------------------------------|
| TX Sender    | 850 Nm oder 820 Nm/F-ST Steckverbinder |
| Protokoll    | Modbus RTU (9800, N, 8, 1)             |

#### 3.2.2 Serielle Schnittstelle LW2

Schnittstelle LW2 dient zur Datenübertragung zum HS-Aggregat 2 (Dualbetrieb).

| RX Empfänger | 850 Nm oder 820 Nm/F-ST Steckverbinder |
|--------------|----------------------------------------|
| TX Sender    | 850 Nm oder 820 Nm/F-ST Steckverbinder |
| Protokoll    | Modbus RTU (9800, N, 8, 1)             |

#### 3.3 Stromschleife für externe Anzeige

Zwei aktive Stromschleifen mit 4..20 mA Ausgangsstrom.

| KL Nummer | Bezeichnung                                                           |
|-----------|-----------------------------------------------------------------------|
| X2.9      | + 420 mA Ausgangssignal Filterstrom                                   |
| X2.10     | GND Ausgangssignal Filterstrom                                        |
| X2.11     | + 420 mA Ausgangssignal Filterspannung (60 kV = 20 mA Schleifenstrom) |
| X2.12     | GND Ausgangssignal Filterspannung                                     |

Monobetrieb: Dualbetrieb synchron: 170 mA Filterstrom entspricht 20 mA Schleifenstrom 340 mA Filterstrom entspricht 20 mA Schleifenstrom

Bild: Anschlüsse

#### 3.4 Eingänge

Vier digitale Eingänge. Wahlweise über potentialfreie Relaiskontakte oder externe Spannungssignale (6..36 V DC) zum Beispiel für SPS Steuersignale.

## 3.4.1 NOT-AUS

| Eingang     | Beschreibung                                          |
|-------------|-------------------------------------------------------|
| nicht aktiv | HSG Hauptschütz offen/HS-Aggregat spannungslos        |
| aktiv       | HSG Hauptschütz angezogen/HSG im Bereitschaftsbetrieb |

## 3.4.2 Taupunkt (Zusatzfreigabe)

| Eingang     | Beschreibung                        |
|-------------|-------------------------------------|
| nicht aktiv | HS-Aggregat im Bereitschaftsbetrieb |
| aktiv       | HS-Aggregat kann gestartet werden   |

#### 3.4.3 HSG-EIN

| Eingang     | Beschreibung                                            |
|-------------|---------------------------------------------------------|
| nicht aktiv | HS-Aggregat im Bereitschaftsbetrieb                     |
| aktiv       | HS-Aggregat startet, Filter wird unter Spannung gesetzt |

# 3.4.4 Teillast

| Eingang     | Beschreibung                                 |
|-------------|----------------------------------------------|
| nicht aktiv | Filterstrom wird auf I max Volllast begrenzt |
| aktiv       | Filterstrom wird auf I max Teillast begrenzt |

#### 3.4.5 Einstellung der Eingangssignale

Die Wahl der Eingangssignale ist mittels Jumper einzustellen. Bei Auslieferung ist werkmäßig "externes Spannungssignal" eingestellt. Für die Änderung der Jumpereinstellung ist die Rückwand zu öffnen (nur im spannungslosen Zustand). Es ist kein Mischbetrieb möglich!

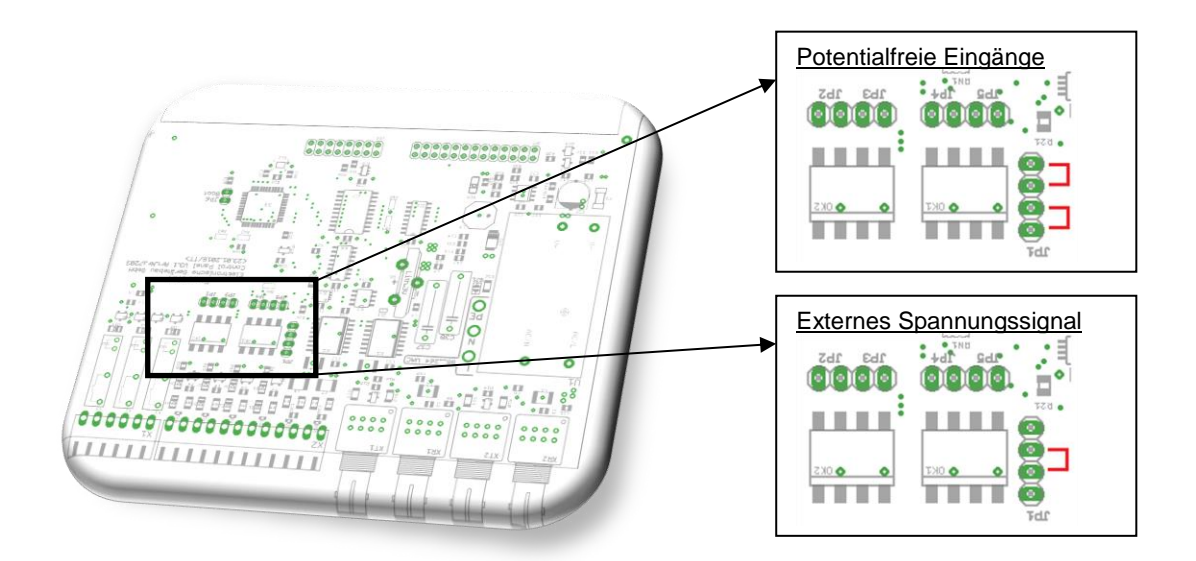

## 3.4.5.1 Belegung potentialfreier Eingänge

| KL. Nummer | Bezeichnung             |
|------------|-------------------------|
| X2.1       | Eingang NOT-AUS-Taste   |
| X2.2       | 24 V DC                 |
| X2.3       | Eingang Taupunkt        |
| X2.4       | 24 V DC                 |
| X2.5       | Eingang HSG-EIN         |
| X2.6       | 24 V DC                 |
| X2.7       | Eingang Teillastbetrieb |
| X2.8       | 24 V DC                 |

#### 3.4.5.2 Belegung Externes Spannungssignal (6..36 V DC)

| KL. Nummer | Bezeichnung             |
|------------|-------------------------|
| X2.1       | Eingang NOT-AUS-Taste   |
| X2.2       | GND                     |
| X2.3       | Eingang Taupunkt        |
| X2.4       | GND                     |
| X2.5       | Eingang HSG-EIN         |
| X2.6       | GND                     |
| X2.7       | Eingang Teillastbetrieb |
| X2.8       | GND                     |

#### 3.4.5.3 Eingangssignale überbrücken

Nicht verwendete Eingangssignale können überbrückt werden.

| JP2 | Überbrückung NOT-AUS  |
|-----|-----------------------|
| JP3 | Überbrückung Taupunkt |
| JP4 | Überbrückung HSG-EIN  |
| JP5 | Überbrückung Teillast |

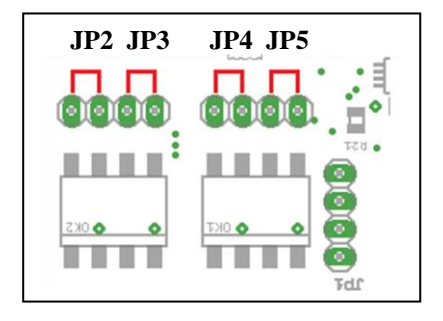

# 3.5 Ausgänge

# Drei potentialfreie Relaiskontakte, maximal **30 V DC 1 A** oder **30 V AC 1 A**.

| KL. Nummer | Kontakt | Bezeichnung  |
|------------|---------|--------------|
| X1.1       |         |              |
| X1.2       |         |              |
| X1.3       | NO      | LISC Detrich |
| X1.4       | NO      |              |
| X1.5       | NO      |              |
| X1.6       | ΝÜ      |              |

# 4 Anzeigeelement und Bedienungselemente

| Nr. | Element                      | Bezeichnung | Funktion                                    |
|-----|------------------------------|-------------|---------------------------------------------|
| 1   | Display 20 x 4 Zeichen       |             | Anzeige von Werten und Texten               |
| 2   | Störungs-LED                 | Störung     | Störungsanzeige                             |
| 3   | Tasten mit Ziffern           | 09          | Eingabe von Werten, Anwahl in den Menüs     |
| 4   | Löschtaste                   | CLR         | Quittieren von Störungen/Löschen von Werten |
| 5   | Enter-Taste                  | <b>ب</b> ا  | Eingabe und Bestätigung von neuen Werten    |
| 6   | Menü-Taste                   | Menü        | ruft das Funktionsmenü auf                  |
| 7   | AUF-AB-Taste mit gelber LED  |             | blättern im Menü, Werte verändern           |
| 8   | Filterwerte mit grüner LED   | éΣ          | Strom-Spannungswerte im E-Filter            |
| 9   | HS-Aggregat 1 mit grüner LED | <b>±1</b>   | Strom-Spannungswerte vom HS-Aggregat 1      |
| 10  | HS-Aggregat 2 mit grüner LED | <b>42</b>   | Strom-Spannungswerte vom HS-Aggregat 2      |

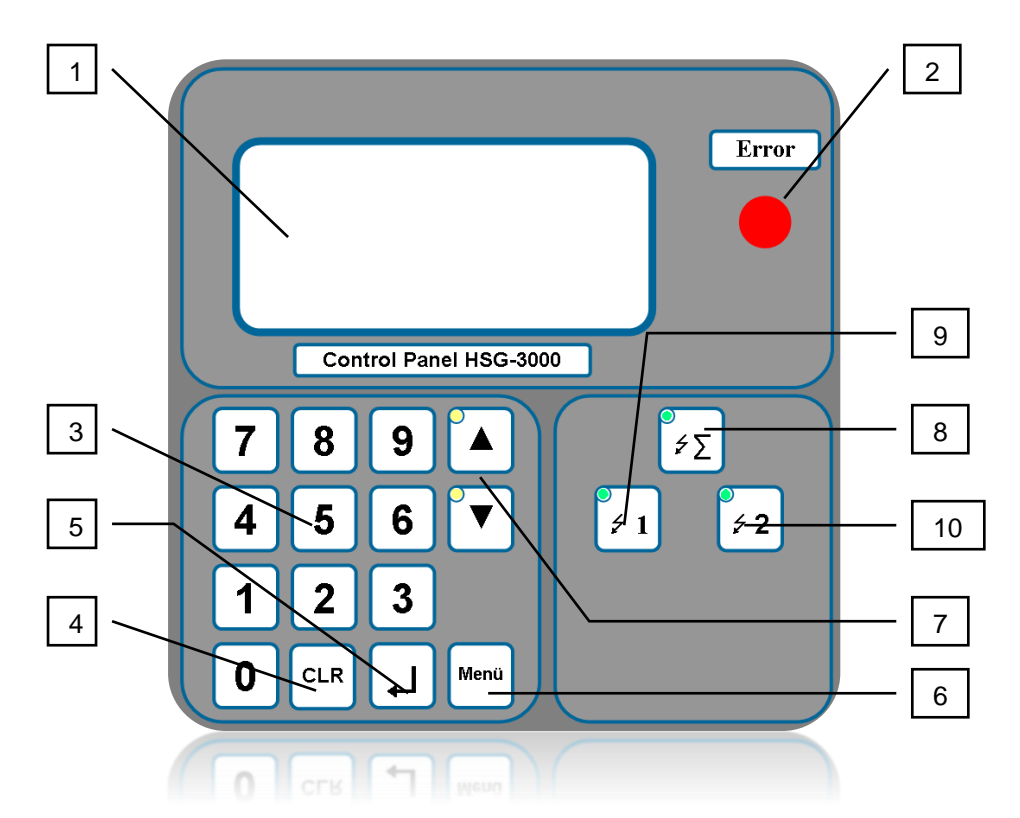

#### 4.1 Bedeutung der LED (Leuchtdioden)

| LED                                                       | Funktion                                  |
|-----------------------------------------------------------|-------------------------------------------|
| grüne LED <b>#Σ</b> leuchtet                              | Anzeige Hauptfenster im Display           |
| grüne LED <b>#1</b> leuchtet                              | Aggregat 1 in Betrieb                     |
| grüne LED <b>#2</b> leuchtet                              | Aggregat 2 in Betrieb                     |
| grüne LED <b>#1</b> blinkt                                | Anzeige Daten Aggregat 1 am Display       |
| grüne LED <b>#2</b> blinkt                                | Anzeige Daten Aggregat 2 am Display       |
| Störung und LED <b>ξΣ</b> leuchtet + LED <b>ξ1</b> blinkt | Störung Aggregat 1                        |
| Störung und LED <b>ξΣ</b> leuchtet + LED <b>ξ2</b> blinkt | Störung Aggregat 2                        |
| gelbe LED ▲                                               | eingestellter Wert kann erhöht werden     |
| gelbe LED ▼                                               | eingestellter Wert kann verringert werden |
| rote Störungs-LED                                         | anstehende Störung                        |

# 5 Anzeige und Bedienführung des Control Panels HSG-1000/3000

#### 5.1 Meldung nach dem Einschalten

Nach dem Einschalten des Control Panels HSG-1000/3000 erscheint ein Eröffnungsbild.

| ***** FRASOHN- ***** |
|----------------------|
| **** ELEKTRONIK **** |
| V.Nr: x.xxx          |
| S.Nr: 12.1234-12-12  |

In der letzten Zeile der Anzeige wird die Seriennummer angezeigt.

#### 5.2 Anzeige im Hauptfenster

#### 5.2.1 Anzeige HSG – bereit

Nach dem Eröffnungsbild meldet sich das Control Panel HSG-1000/3000 mit dem Hauptfenster. Die grüne LED bei Taste  $\Delta \Sigma$  leuchtet (= Hauptfenster).

```
FERN: AUS 11:12:30
HSG-Bereit
--- Filter Daten ---
```

| Anzeige    | Beschreibung                                              |
|------------|-----------------------------------------------------------|
| FERN: AUS  | Automatikbetrieb/Eingang HSG-EIN ist nicht aktiv          |
| FERN: EIN  | Automatikbetrieb/Eingang HSG-EIN ist aktiv                |
| HAND: AUS  | Handbetrieb AUS/Eingang HSG-EIN wird nicht berücksichtigt |
| HSG-Bereit | Ausgang HSG-Hauptschütz geschlossen                       |
|            | HSG-Aggregat kann mit Eingang HSG-EIN gestartet werden    |

Neben diesen möglichen Anzeigen wird die Uhrzeit eingeblendet. (HH:MM:SS HH = Stunden MM = Minuten SS = Sekunden)

#### 5.2.1.1 Tastenfunktion im Hauptfenster

| Tasten | Funktion                       |  |
|--------|--------------------------------|--|
| 1      | HS-Aggregat Automatikbetrieb   |  |
| 0      | HS-Aggregat Hand ausgeschaltet |  |
| Menü   | Anzeige Hauptmenü (siehe 5.3)  |  |

#### 5.2.2 Anzeige NOT-AUS-TASTE

| FERN:  | AUS   | 11: | 12:30 |
|--------|-------|-----|-------|
| H      | SG-AU | S   |       |
| NOT-AU | S-TAS | ΤE  |       |
| Quitti | eren  | mit | [CLR] |

Sicherheitsschleife bei Eingang NOT-AUS offen.

Ausgang **HSG-Hauptschütz** offen. (HSG-Aggregat spannungslos)

Nachdem die Sicherheitsschleife wieder geschlossen wurde, muss mit CLR quittiert werden.

#### 5.2.3 Anzeige Taupunkt unterschritten

| FERN: EI        | N 11:12:30 |  |
|-----------------|------------|--|
| HS              | G-AUS      |  |
| Taupunkt unter. |            |  |
| Filt            | er Daten   |  |

Eingang Taupunkt ist nicht aktiv.

Ausgang **HSG-Hauptschütz** geschlossen. (HS-Aggregat unter Spannung, aber nicht gestartet) Dieser Eingang muss geschlossen sein, damit das HS-Aggregat mit dem Eingang **HSG-EIN** gestartet werden kann.

#### 5.2.4 Anzeige HS-Aggregat in Betrieb

| FERN: EIN 11:12:30   |
|----------------------|
| U/I-Wi.: xxxKV xxxmA |
| Filter : xxxKV xxxmA |
| Filter Daten         |

| Anzeige                | Beschreibung                                              |
|------------------------|-----------------------------------------------------------|
| U/I-Wi.: xxx KV xxx mA | Filterspannung und Filterstrom vor dem letzten Überschlag |
| Filter : xxx KV xxx mA | momentane Filterspannung und Filterstrom                  |

(LED Status 0 = aus/1 = leuchtet/2 = blinkt)

| LED \$1 | LED 纪 | Störungs- LED | Funktion                 |
|---------|-------|---------------|--------------------------|
| 1       |       | 0             | HS-Aggregat 1 in Betrieb |
|         | 1     | 0             | HS-Aggregat 2 in Betrieb |
| 2       |       | 1             | Aggregat 1 in Störung    |
|         | 2     | 1             | Aggregat 2 in Störung    |

#### 5.2.5 Anzeige HS-Aggregat in Störung

Tritt bei einem HS-Aggregat eine Störung auf, wird der Ausgang **HSG-Störung** geschlossen, die Störungs-LED leuchtet und eine blinkende LED bei Taste **41** oder **42** markiert das HSG-Aggregat mit der Störung. Durch Drücken der Taste **41** oder **42** wird die Störung angezeigt.

HSGx Störung 400 VAC Fehler Quittieren mit [CLR]

| Anzeige              | Beschreibung                                                             |
|----------------------|--------------------------------------------------------------------------|
| HSGx Störung         | HS-Aggregat 1 oder Aggregat 2 in Störung                                 |
| Keine Verbindung     | LWL-Leitung defekt/Stromversorgung zum HS-Aggregat fehlerhaft            |
| Parameter Fehler     | fehlerhafte Parameter im EEPROM                                          |
| +/- 12 VDC Fehler    | Spannungsversorgung im HS-Aggregat fehlerhaft                            |
| 400 VAC Fehler       | Phasenausfall/Sicherung ist defekt                                       |
| Trafo Öl zu wenig    | HS-Aggregat verliert Transformatorenöl                                   |
| Öl Druck zu hoch     | Überdruck im HS-Aggregat                                                 |
| Filterkurzschluss    | es kann keine Spannung im Filter aufgebaut werden/zu viele Überschläge   |
| Umluft Temp. zu hoch | eventuell Umgebungstemperatur zu hoch/Ölkühler verunreinigt              |
| Öl Temp. zu hoch     | eventuell Umgebungstemperatur zu hoch/Ölkühler verunreinigt              |
| System Fehler        | interner Fehler im HS-Aggregat                                           |
| ADUC Fehler          | interner Fehler im HS-Aggregat                                           |
| Zeitüberschreitung   | serielle Verbindung wurde zu lange unterbrochen                          |
| Keine Last           | HS-Aggregat im Leerlauf                                                  |
| IGBT Error           | Fehler am IGBT Modul (Zwischenkreisspannung kann nicht aufgebaut werden) |

Zum Quittieren einer Störung muss zuerst das HS-Aggregat selektiert werden (Taste **½1** oder **½2**), dann mit Taste **CLR** quittieren.

### 5.3 Anzeige Hauptmenü

Um ins Hauptmenü zu gelangen, muss das Hauptfenster selektiert sein. (Taste  $4\Sigma$  drücken, LED muss leuchten) Durch Drücken der Taste **Menü** gelangt man ins Hauptmenü.

| Anzeige Menü Nr.  | Beschreibung                                                         |  |
|-------------------|----------------------------------------------------------------------|--|
| 1: Sprache        | zur Einstellung der gewünschten Sprache                              |  |
| 2: HSG Parameter  | zum Einstellen der HS-Aggregat Parameter (Aggregat 1 und Aggregat 2) |  |
| 3: Uhr/Datum      | zum Einstellen der Uhrzeit und des Datums                            |  |
| 4: Freischaltung  | zum Freischalten oder Sperren des Control Panels HSG-1000/3000       |  |
| 5: Info           | zum Anzeigen der Seriennummer                                        |  |
| 6: I/O Test       | zum Eingangs- und Ausgangstest                                       |  |
| 7:                | nicht belegt                                                         |  |
| 8: HSG Sicherheit | zum Einstellen der HS-Aggregat-Sicherheitsparameter (Aggregat 1 und  |  |
|                   | Aggregat 2)                                                          |  |
| 9: Bd. Parameter  | zum Einstellen der Control Panel HSG-1000/3000 Parameter             |  |

Durch Drücken der gewünschten Menünummer gelangt man in die jeweilige Funktion. Zum Blättern im Menü drückt man die Tasten ▲ ▼.

#### 5.3.1 Menü 1: Sprache

(Hauptfenster selektieren  $\rightarrow$  Taste **Menü**  $\rightarrow$  Taste **1**)

| 1=Deutsch 2=English |
|---------------------|
| 3=xxxxxxx           |
| Auswahl mit 1x      |
| Menü = Zurück       |

Zum Auswählen der gewünschten Sprache betätigt man die Taste 1 bis x.

#### 5.3.2 Menü 2: HSG-Parameter

(Hauptfenster selektieren  $\rightarrow$  Taste **Menü**  $\rightarrow$  Taste **2**)

Zum Eingeben der HSG-Parameter wird zuerst ein Berechtigungscode verlangt.

Berechtigungscode HSG-Parameter = 15937 + Taste ↓

Mit den Tasten ▲ ▼ wählt man den gewünschten Parameter. Will man den Parameter verändern, drückt man die Taste J für neue Eingabe, danach fängt der Wert zu blinken an. Mit dem Nummernfeld kann der neue Wert direkt eingegeben werden oder mit Taste ▲ ▼ verändert werden. Ist der neue Wert eingegeben, bestätigt man mit Taste J. Mit Taste Menü werden die neuen Werte ins HS-Aggregat übertragen und dort gespeichert.

(Anzeigebeispiel erster Parameter)

| SEK – Imax Teillast |  |  |  |  |
|---------------------|--|--|--|--|
| (0170) : xxxmA      |  |  |  |  |
| Enter = Eingabe     |  |  |  |  |
| Menü = Zurück       |  |  |  |  |

Zeile 1: ausgewählter Parameter

Zeile 2: gültiger Wertbereich/eingestellter Wert mit Einheit

| angezeigte Parameter     | Beschreibung                                                           |
|--------------------------|------------------------------------------------------------------------|
| SEK – Imax Teillast      | maximaler Filterstrom in mA, im Teillastbetrieb                        |
| SEK – Imax Vollast       | maximaler Filterstrom in mA                                            |
| Sekundärspannung max     | maximale Filterspannung in kV = U max                                  |
| Absenkung n. Wischer     | Absenkung nach Überschlag in % von der Regelungsart                    |
| Austastz. n. Wischer     | Austastzeit in 100/sec nach Überschlag                                 |
| Anfahrzeit               | Zeit in der das HS-Aggregat beim Einschalten I max oder U max (je nach |
|                          | Regelung) erreichen soll (Einheit = Sekunden).                         |
| Zeit Rampe – 1           | Zeit in der das HS-Aggregat den prozentuell abgesenkten Wert erreichen |
|                          | soll (Einheit = 100/sec).                                              |
| Zeit Rampe – 2           | Zeit in der das HS-Aggregat den letzten Überschlagswert erreichen soll |
|                          | (Einheit = Sekunden).                                                  |
| Nachfahrrampe            | Zeit in der das HS Aggregat den max Wert (je nach Regelung) erreichen  |
|                          | soll (Einheit = Sekunden).                                             |
| Regelung $0 = mA 1 = kV$ | Führungsgröße definieren 0 = mA, 1 = kV                                |

#### 5.3.2.1 Rampendiagramm

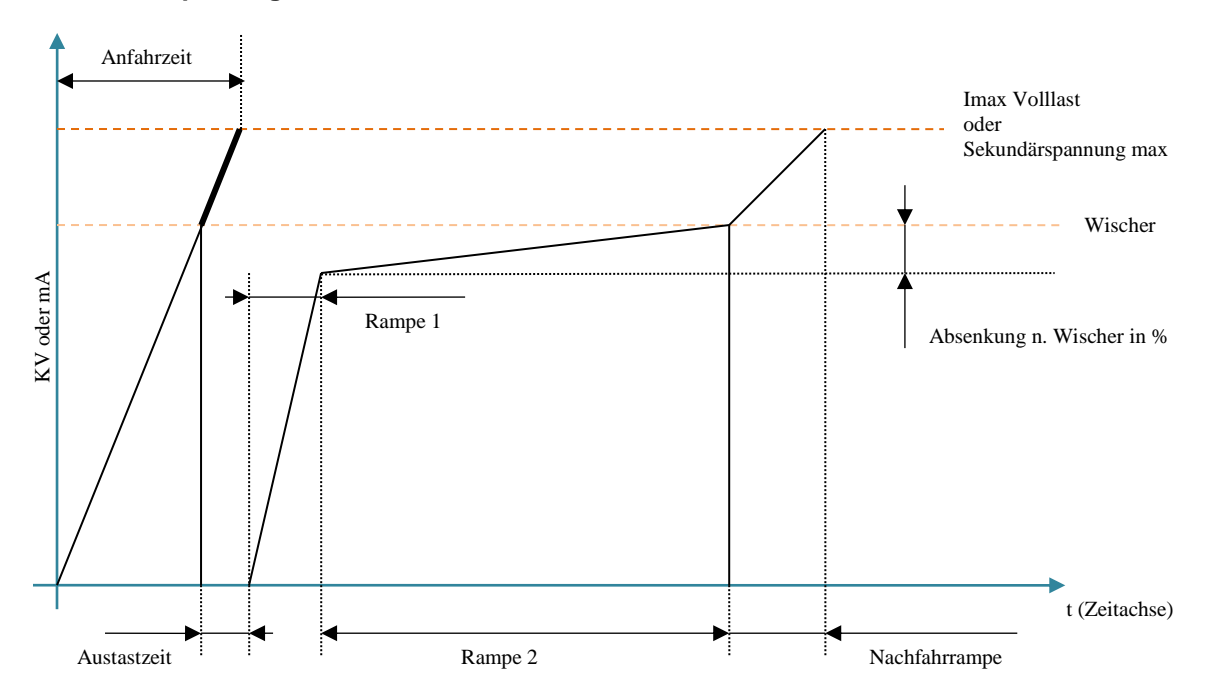

#### 5.3.2.2 Parameter Werkseinstellung

| angezeigte Parameter     | Einheit | voreingestellte Parameter-Werte |             |
|--------------------------|---------|---------------------------------|-------------|
|                          |         | HSG-1000-LW                     | HSG-3000-LW |
| SEK – Imax Teillast      | mA      | 30                              | 40          |
| SEK – Imax Vollast       | mA      | 45                              | 130         |
| Sekundärspannung max     | kV      | 46                              | 45          |
| Absenkung n. Wischer     | %       | 15                              | 15          |
| Austastz. n. Wischer     | 100/sec | 20                              | 20          |
| Anfahrzeit               | sec     | 5                               | 10          |
| Zeit Rampe – 1           | 100/sec | 65                              | 65          |
| Zeit Rampe – 2           | sec     | 30                              | 30          |
| Nachfahrrampe            | sec     | 10                              | 10          |
| Regelung $0 = mA 1 = kV$ |         | 0                               | 0           |

Die Parameter müssen individuell dem Filter und der Rauchgaszusammensetzung angepasst werden. Dies geschieht auf eigene Gefahr!

#### 5.3.3 Menü 3: Uhr/Datum

(Hauptfenster selektieren  $\rightarrow$  Taste **Menü**  $\rightarrow$  Taste **3**)

| JJ-MM-TT        | HH:MM:SS |  |  |
|-----------------|----------|--|--|
| 03-07-21        | 12:30:25 |  |  |
| Enter = Eingabe |          |  |  |
| Menü = Zurück   |          |  |  |

In dieser Funktion kann das Datum und die Uhrzeit eingestellt werden. Drückt man die Taste , so beginnt das Eingabefeld zu blinken und ein neuer Wert kann mit dem Nummernfeld eingegeben werden. Mit der Taste , kommt man zum nächsten Eingabefeld. Im letzten Eingabefeld werden die Sekunden eingegeben und durch Drücken der Taste , werden die neuen Daten übernommen. Mit der Taste **Menü** gelangt man wieder in das Hauptfenster. (Einstellung der Uhr und des Datums ist nur möglich, wenn das Control Panel HSG-1000/3000 zuvor freigeschalten wurde. Siehe Menü 4: Freischaltung)

#### 5.3.4 Menü 4: Freischaltung

(Hauptfenster selektieren  $\rightarrow$  Taste **Menü**  $\rightarrow$  Taste **4**)

Der Zugriff auf diese Funktion erfolgt über einen Berechtigungscode (Code = 15937). Diese Funktion dient zur Freischaltung des Control Panel HSG-1000/3000. Es gibt zwei verschiedene Arten der Freischaltung: **"zeitbeschränkte Freischaltung**" oder **"unbeschränkte Freischaltung".** Der Freischalt-Code zum Freischalten muss beim Hersteller angefordert werden.

#### 5.3.5 Menü 8: HSG Sicherheit

(Hauptfenster selektieren  $\rightarrow$  Taste **Menü**  $\rightarrow$  Taste **8**) Der Zugriff auf diese Funktion erfolgt über einen Berechtigungscode (Code = 15937).

(Anzeigebeispiel erster Parameter)

Komm. Watchdog Zeit (0.1000) : xxxxs/100 Enter = Eingabe Menü = Zurück

Zeile 1: ausgewählter Parameter

Zeile 2: gültiger Wertbereich/eingestellter Wert mit Einheit

| angezeigte Parameter | Einheit | Beschreibung                                            |
|----------------------|---------|---------------------------------------------------------|
| Komm. Watchdog Zeit  | 100/sec | Zeit in der das HS-Aggregat in Störung geht, wenn keine |
|                      |         | Kommunikation stattfindet                               |
| Mindestleistung      | μS      | PWM Signal wird um den eingestellten Wert verlängert    |
| min. Wischer mA      | mA      | (siehe Modbusanbindung HSG-3000/Index 42)               |
| min. Wischer kV      | kV      | (siehe Modbusanbindung HSG-3000/Index 43)               |
| Wischer Zähler       |         | maximale Wischeranzahl                                  |
| RST Zeit Wi. Zähler  | 100/sec | Rückstellzeit für Wischerzähler                         |
| min. kV Betrieb      | kV      | (siehe Modbusanbindung HSG-3000/Index 46)               |
| max.mA bei min.kV    | mA      | (siehe Modbusanbindung HSG-3000/Index 47)               |
| Zeit max.mA – min.kV | 100/sec | (siehe Modbusanbindung HSG-3000/Index 48)               |

| angezeigte Parameter | Einheit | voreingestellte Parameter-Werte |
|----------------------|---------|---------------------------------|
| Komm. Watchdog Zeit  | 100/sec | 500                             |
| Mindestleistung      | μS      | 0                               |
| min. Wischer mA      | mA      | 5                               |
| min. Wischer kV      | kV      | 7                               |
| Wischer Zähler       |         | 5                               |
| RST Zeit Wi. Zähler  | 100/sec | 300                             |
| min. kV Betrieb      | kV      | 5                               |
| max.mA bei min.kV    | mA      | 20                              |
| Zeit max.mA – min.kV | 100/sec | 300                             |

Die Parameter müssen individuell dem Filter und der Rauchgaszusammensetzung angepasst werden. Dies geschieht auf eigene Gefahr!

#### Menü 9: Bd. Parameter (= Bedienteil Parameter) 5.3.6

#### (Hauptfenster selektieren $\rightarrow$ Taste **Menü** $\rightarrow$ Taste **9**)

Der Zugriff auf diese Funktion geschieht über einen Berechtigungscode (Code = 15937). In diesem Menüpunkt werden die Parameter für das Control Panel HSG-1000/3000 eingestellt. (Anzeigebeispiel erster Parameter)

> HSG1 Modbus Adr. (2..05) 2 Enter = Eingabe Menü = Zurück

Zeile 1: ausgewählter Parameter Zeile 2: gültiger Wertbereich/eingestellter Wert mit Einheit

| angezeigte Parameter | Beschreibung                                                   |  |  |
|----------------------|----------------------------------------------------------------|--|--|
| HSG1 Modbus Adr.     | Modbus-Adresse vom HS-Aggregat 1                               |  |  |
| HSG2 Modbus Adr.     | Modbus-Adresse vom HS-Aggregat 2                               |  |  |
| Störungszähler       | Anzahl der Störungen, bis Ausgang HSG-Störung aktiv wird       |  |  |
| Betriebsart HSG12    | 0 = Monobetrieb 1 = Dualbetrieb synchron 2 = Kommunikationsbox |  |  |
| 420 mA Ausgang       | 0 = direkte Anzeige 1 = arithmetische Mittelwert               |  |  |
| Max.kV               | maximale Ausgangsspannung vom HSG (60 kV)                      |  |  |
| div.kV               | Umrechnungsfaktor kV (10)                                      |  |  |
| Max.mA               | maximaler Ausgangsstrom vom HSG (170 mA)                       |  |  |
| div.mA               | Umrechnungsfaktor mA (6)                                       |  |  |

Wir empfehlen, die voreingestellten Parameterwerte nicht zu verändern! Werden sie dennoch verändert, geschieht dies auf eigene Gefahr!

Für die Betriebsart 1 und 2 müssen die HS-Aggregate besonders konzipiert sein.

#### 5.4 Anzeige HS-Aggregat 1 oder HS-Aggregat 2 Prozessdaten

In dieser Anzeige werden die Prozessdaten der einzelnen HS-Aggregate angezeigt. (Hauptfenster selektieren  $\rightarrow$  Taste **\frac{1}{2}** oder **\frac{1}{2}**)

| HSGx B:  | xxxx F:xxxx |
|----------|-------------|
| U/I-Wi.: | xxxKV xxxmA |
| Filter : | xxxKV xxxmA |
| Öl :     | xxx°C       |

| Anzeige                | Beschreibung                                              |
|------------------------|-----------------------------------------------------------|
| HSGx                   | ausgewähltes HS-Aggregat 1 oder 2                         |
| B: xxxx                | Betriebscode (Hexadezimalanzeige)                         |
| F: xxxx                | Fehlercode (Hexadezimalanzeige)                           |
| U/I-Wi.: xxx KV xxx mA | Filterspannung und Filterstrom vor dem letzten Überschlag |
| Filter : xxx KV xxx mA | momentane Filterspannung und Filterstrom                  |
| Öl : xxx °C            | Trafoöl Temperatur in °C                                  |

#### 5.4.1 Betriebscode-Aufschlüsselung

Der Betriebscode ist binär Codiert.

| Bit | B-Code | Beschreibung                                            |
|-----|--------|---------------------------------------------------------|
| 1   | 0001   | HSG-Betrieb                                             |
| 2   | 0002   | Störung                                                 |
| 3   | 0004   | Vorgabe I max erreicht                                  |
| 4   | 0008   | Vorgabe kV max erreicht                                 |
| 5   | 0010   | Trafo Maximalleistung erreicht                          |
| 6   | 0020   | Trafoleistung gedrosselt, da Temperatur des Öls zu hoch |
| 7   | 0040   | HS-Aggregat ist synchron                                |
| 8   | 0080   | HS-Aggregat hat Strafbefehl ausgeführt                  |
| 9   | 0100   | HSG hat einen Überschlag im Filter erkannt              |
| 10  | 0200   | kV > 80 kV                                              |

## 5.4.2 Fehlercode-Aufschlüsselung

| Der Fehlercode ist binär codiert. |        |                                     |  |
|-----------------------------------|--------|-------------------------------------|--|
| Bit                               | F-Code | Beschreibung                        |  |
| 1                                 | 0001   | Parameterfehler                     |  |
| 2                                 | 0002   | +/- 12-VDC-Fehler                   |  |
| 3                                 | 0004   | 400-VAC-Fehler                      |  |
| 4                                 | 0008   | Trafo Öl zu wenig                   |  |
| 5                                 | 0010   | Öldruck zu hoch                     |  |
| 6                                 | 0020   | Filterkurzschluss                   |  |
| 7                                 | 0040   | Elektronik Umlufttemperatur zu hoch |  |
| 8                                 | 0800   | Öltemperatur zu hoch                |  |
| 9                                 | 0100   | System-Fehler                       |  |
| 10                                | 0200   | ADUC-Fehler                         |  |
| 11                                | 0400   | Kommunikation Zeitüberschreitung    |  |
| 12                                | 0800   | keine Last                          |  |
| 13                                | 1000   | IGBT-Fehler                         |  |

#### 5.5 Anzeige Menü HS-Aggregat 1 oder HS-Aggregat 2

Vom Hauptfenster aus (LED Taste  $2\Sigma$  leuchtet) kann man mit den Tasten 21 oder 22 das gewünschte HS-Aggregat selektieren. Danach erscheinen die Prozessdaten des ausgewählten HS-Aggregates. Durch Drücken der **Menü**-Taste kommt man nun zum Menü für HS-Aggregat 1 oder HS-Aggregat 2. (Hauptfenster selektieren  $\rightarrow$  Taste 21 oder 22  $\rightarrow$  Taste **Menü**)

| Anzeige Menü Nr.   | Beschreibung                                    |
|--------------------|-------------------------------------------------|
| 1: HSG Fehler      | Anzeige der im HS-Aggregat gespeicherten Fehler |
| 2: Index Parameter | Direktzugriff auf Indexverzeichnis              |
| 3: Betriebsstunden | Anzeige der Betriebsstunden                     |
| 4: HSG TEST        | HS-Aggregat testen                              |
| 5:                 | nicht belegt                                    |
| 6:                 | nicht belegt                                    |
| 7: Load Parameter  | lade Parameter vom EEprom                       |
| 8: Save Parameter  | speichere Parameter ins EEprom                  |
| 9: RST Parameter   | lade Werkeinstellung ins HS-Aggregat            |

# 5.5.1 Menü 1: HSG-Fehler

(Hauptfenster selektieren  $\rightarrow$  Taste **41** oder **42**  $\rightarrow$  Taste **Menü**  $\rightarrow$  Taste **1**)

| HSGxNr.001  | RX:Fertig |
|-------------|-----------|
| 03-07-29    | 12:30     |
| Filter: xxx | kv xxxmA  |
| tl=xxx t2=x | xx f=0000 |

| Anzeige        | Beschreibung                                |
|----------------|---------------------------------------------|
| HSGx           | 1 = HSG-Aggregat1 2 = HSG-Aggregat 2        |
| 03-07-29 12:30 | Datum und Uhrzeit (JJ-MM-TT hh:mm)          |
| xxx kV         | Filterspannung vor Störung                  |
| xxx mA         | Filterstrom vor Störung                     |
| t1 =           | Temperatur Elektronik Umluft                |
| t2 =           | Temperatur Trafoöl                          |
| f =            | Fehlercode (Hexadezimalanzeige) siehe 5.4.2 |

#### 5.5.2 Menü 2: Indexparameter

In diesem Menüpunkt hat man direkten Zugriff auf die Indexparameter des ausgewählten HS-Aggregates. Eine genaue Beschreibung der Indexparameter findet man im Handbuch "Modbusanbindung HSG-3000". Wenn Parameter manuell verstellt werden, müssen sie danach ausfallsicher gespeichert werden (siehe 5.5.6).

(Hauptfenster selektieren  $\rightarrow$  Taste **41** oder **42**  $\rightarrow$  Taste **Menü**  $\rightarrow$  Taste **2**)

```
HSGxNr.001 RX:Fertig
03-07-29 12:30
Filter: xxxkv xxxmA
t1=xxx t2=xxx f=0000
```

| Anzeige             | Beschreibung                                      |
|---------------------|---------------------------------------------------|
| Index Nr. xx = xxxx | Anzeige Indexnummer und Indexwert                 |
| Index Status = xx   | Rückmeldung vom HS-Aggregat;                      |
|                     | wenn Status ungleich 00 ist, liegt ein Fehler vor |

Mit den Tasten ▲ ▼ kann im Indexverzeichnis geblättert werden. Mit der Taste ⊣ kann ein neuer Wert eingegeben werden. Mit der Taste CLR kann eine Indexnummer direkt eingegeben werden.

#### 5.5.3 Menü 3: Betriebsstunden

In diesen Menüpunkt werden die Betriebsstunden des ausgewählten HS-Aggregats angezeigt. (Hauptfenster selektieren  $\rightarrow$  Taste **41** oder **42**  $\rightarrow$  Taste **Menü**  $\rightarrow$  Taste **3**)

| HSGx      | Betriebsstunden |  |
|-----------|-----------------|--|
| h=xxxxxxx |                 |  |
|           |                 |  |
| Menü      | = Zurück        |  |

| Anzeige              |                  | Beschreibung     |  |
|----------------------|------------------|------------------|--|
| HSGx Betriebsstunden | 1 = HS-Aggregat1 | 2 = HS-Aggregat2 |  |
| h = xxxx             | Betriebsstunden  |                  |  |

#### 5.5.4 Menü 4: HSG-Test

Dieser Menüpunkt kann nur erreicht werden, wenn das Control Panel HSG-1000/3000 zuvor auf **HAND:AUS** geschalten wurde. (Siehe 5.2.1.1)

(Hauptfenster selektieren  $\rightarrow$  Taste **41** oder **42**  $\rightarrow$  Taste **Menü**  $\rightarrow$  Taste **4**)

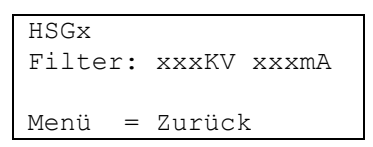

Der Zugriff auf diese Funktion erfolgt über einen Berechtigungscode (Code = 15937). In der Anzeige werden die aktuelle Filterspannung und der aktuelle Filterstrom angezeigt. Der Filterstrom wird auf den eingestellten Wert "**SEK-I max Volllast**" begrenzt (siehe 5.3.2).

| Tasten | Funktion                       |
|--------|--------------------------------|
| 1      | HS-Aggregat wird eingeschaltet |
| 0      | HS-Aggregat wird ausgeschaltet |
|        | Filterspannung wird angehoben  |
| ▼      | Filterspannung wird verringert |
| Menü   | HSG-Test verlassen             |

Tritt während der Testphase ein Überschlag auf, wird die vorgegebene Spannung auf null gesetzt. Um diesen Menüpunkt zu verlassen, muss das HS-Aggregat ausgeschaltet werden. Nicht vergessen auf Automatikbetrieb umzuschalten!

#### 5.5.5 Menü 7: Load Parameter

(Hauptfenster selektieren  $\rightarrow$  Taste **\frac{1}{2}** oder **\frac{1}{2}**  $\rightarrow$  Taste **Menü**  $\rightarrow$  Taste **7**) Der Zugriff auf diese Funktion erfolgt über einen Berechtigungscode (Code = 15937). In diesem Menüpunkt werden die Daten vom EEprom ins HS-Aggregat geladen.

#### 5.5.6 Menü 8: Save Parameter

(Hauptfenster selektieren  $\rightarrow$  Taste **\frac{41}{2}** oder **\frac{42}{2}**  $\rightarrow$  Taste **Menü**  $\rightarrow$  Taste **8**) Der Zugriff auf diese Funktion erfolgt über einen Berechtigungscode (Code = 15937). In diesem Menüpunkt werden die Daten vom HS-Aggregat ins EEprom geladen.

#### 5.5.7 Menü 9: RST Parameter

(Hauptfenster selektieren  $\rightarrow$  Taste **\frac{1}{2}** oder **\frac{1}{2}**  $\rightarrow$  Taste **Menü**  $\rightarrow$  Taste **9**) Der Zugriff auf diese Funktion erfolgt über einen Berechtigungscode (Code = 15937). In diesem Menüpunkt werden die Werkseinstellungen wiederhergestellt.

# 6 Anhang

## 6.1 Schema mit potentialfreien Eingängen

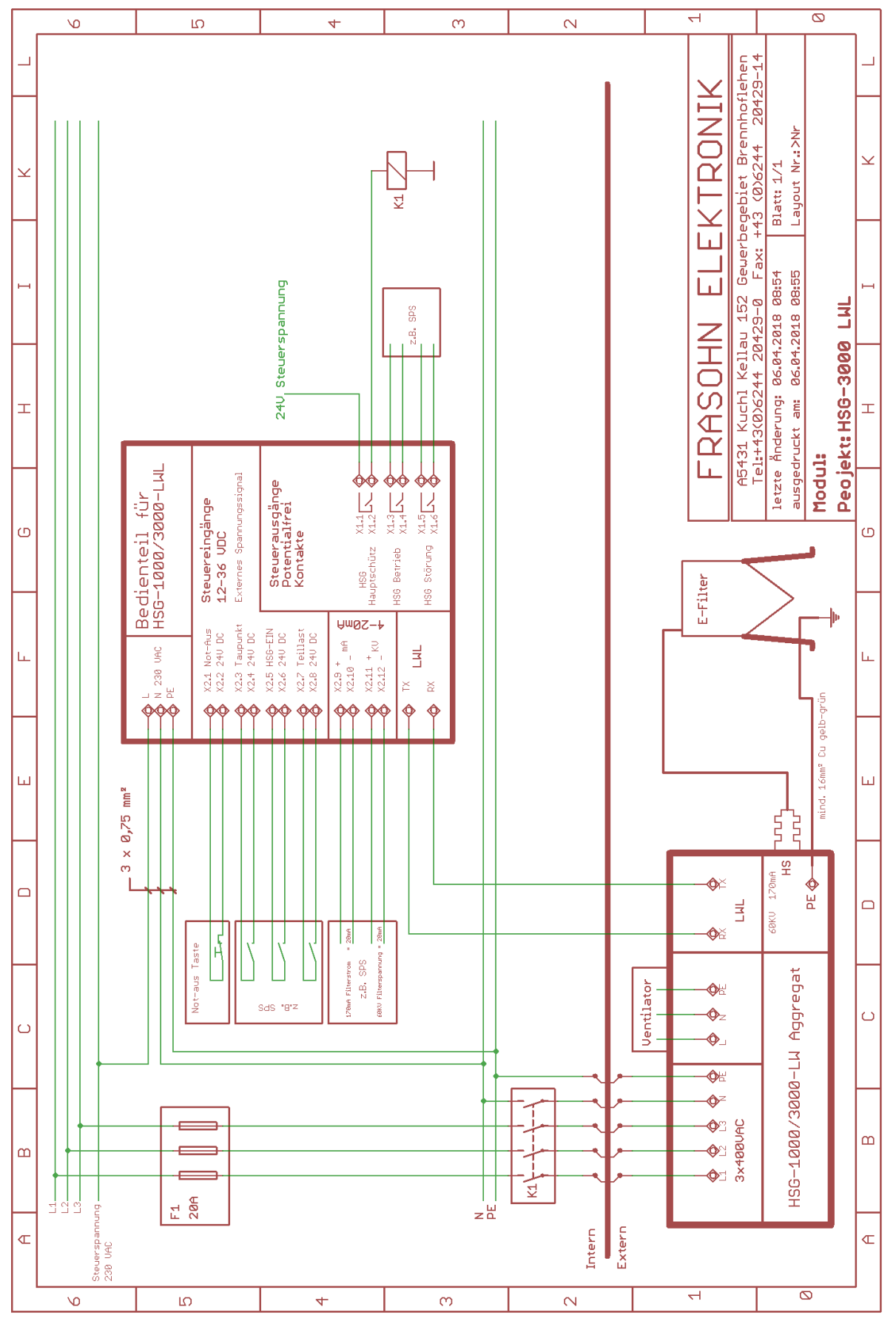

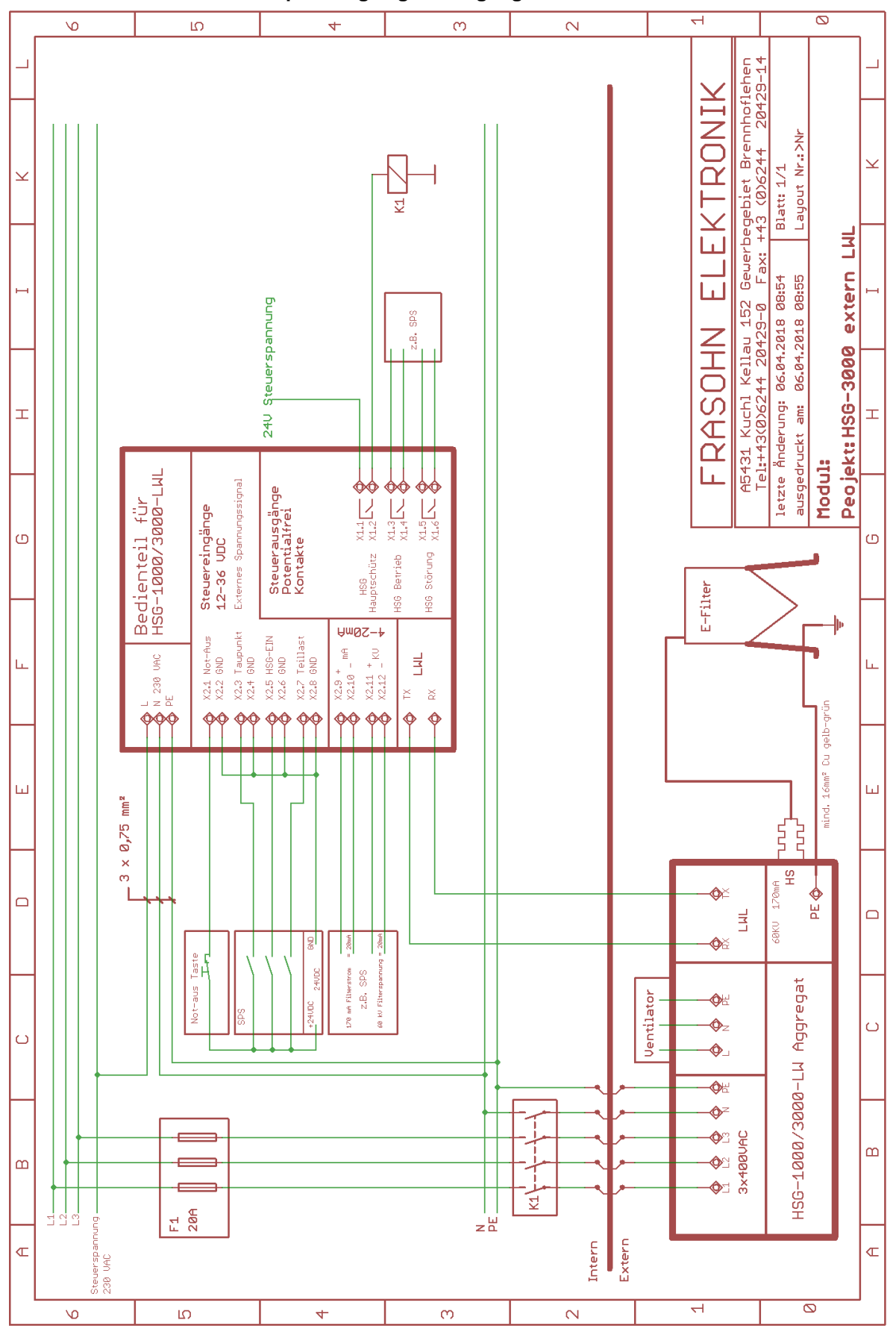

#### 6.2 Schema mit externen Spannungssignal-Eingängen